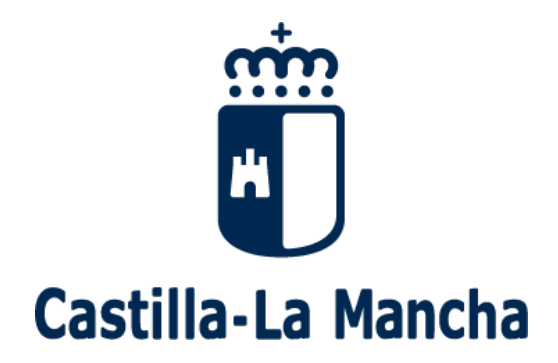

## Proceso de admisión de alumnado 2018-2019 Guía sobre reclamaciones (para familias)

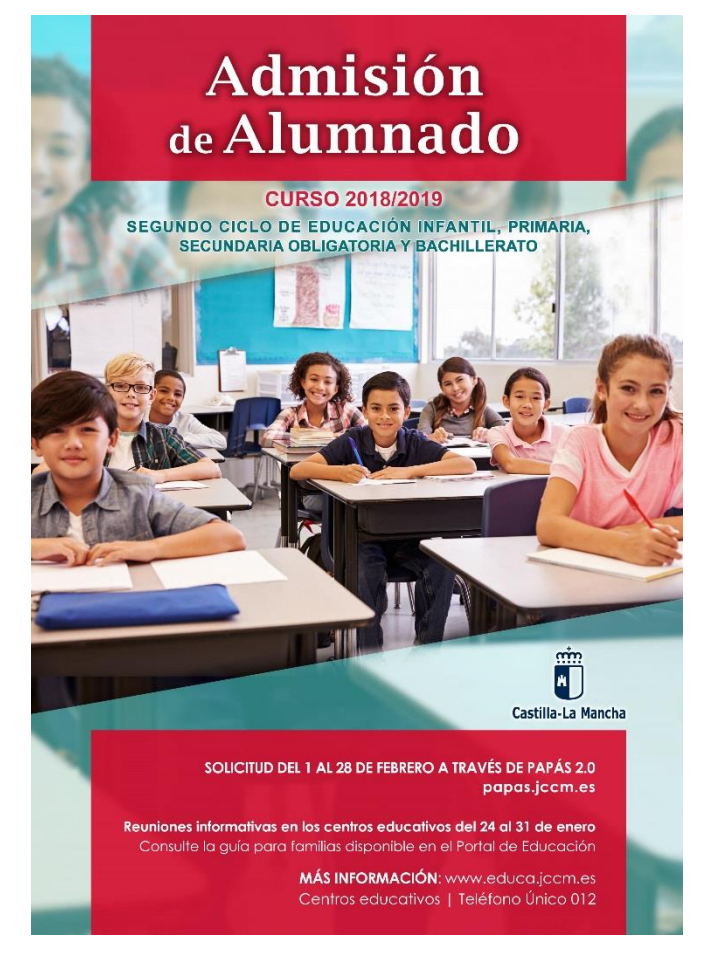

Se pueden efectuar dos tipos de reclamaciones al proceso de admisión:

## I. <u>Reclamaciones al Baremo</u> <u>Provisional</u> (del 17 al 27 de abril).

## II. <u>Reclamaciones a la Adjudicación</u> <u>Provisional</u> (del 14 al 21 de mayo).

En ambos casos el procedimiento para llevar a cabo las reclamaciones es el mismo y se detalla a continuación. 1.- Accedemos en la plataforma Papás a través de la dirección https://papas.jccm.es

Para más información sobre acceso o recuperación de contraseñas en el Portal de Educación puede consultar <u>cómo acceder a Papás</u> (<u>https://goo.gl/CEyj5e</u>)

2.- Después de entrar en Papás pinchamos en "Secretaría Virtual" para acceder.

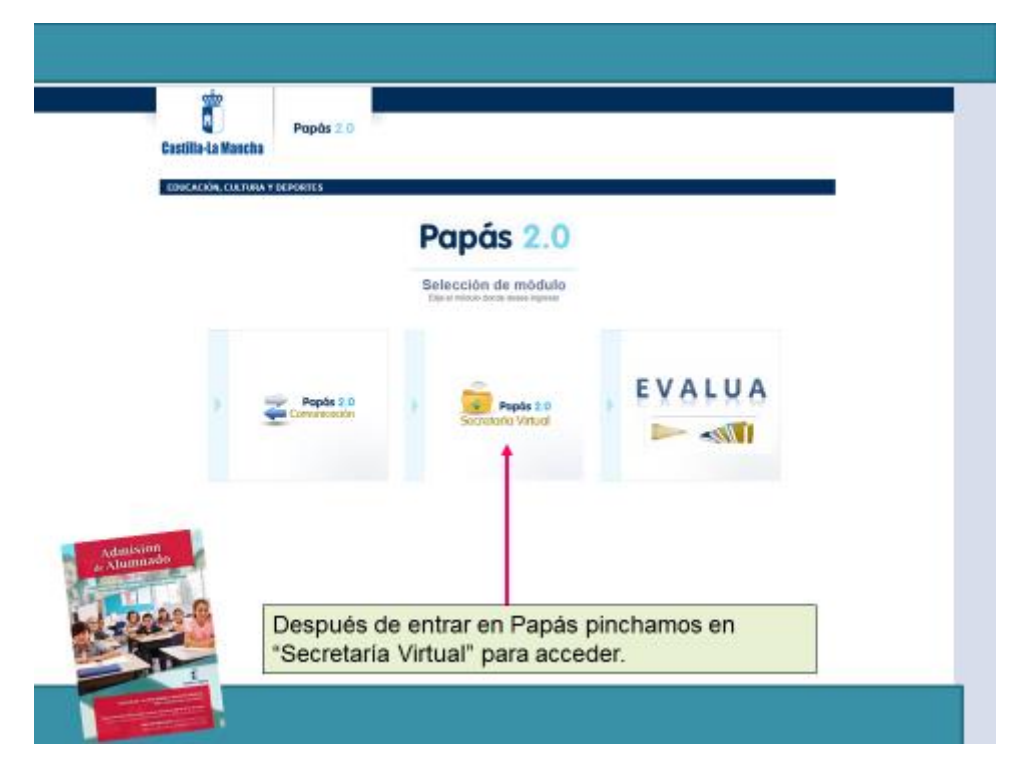

3.- Hacemos clic en "Tramitación por Internet" y cuando se despliegue ese menú pulsamos en "Enviar solicitud".

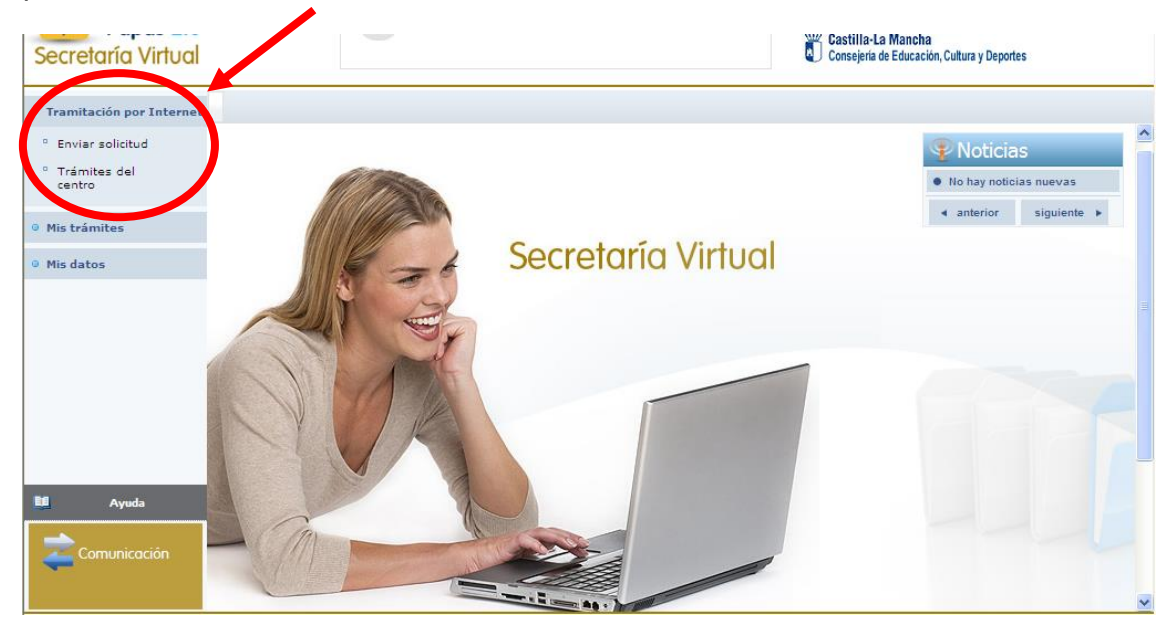

4.- Dentro del cuadro de procedimientos disponibles, pulsamos en el que nos ocupa en este momento: "Reclamaciones al proceso de admisión" (suele estar al final).

|                                                                   | <br>                                                                                                    |   |
|-------------------------------------------------------------------|----------------------------------------------------------------------------------------------------|---|
| Tramitación por<br>Internet                                       | Trámites disponibles                                                                                                    | 0 |
| <ul> <li>Enviar solicitud</li> <li>Trámites del centro</li> </ul> | Registros: 26-33 de 33, páginas: 1, 2<br>Descripción                                                                                                    |   |
| • Mis trámites                                                    | Préstamo de materiales en la construction de la construction de la con |   |
| Mis datos                                                         | Reutil adon mediante Préstamos de Libros de Texto en Primis<br>Reclamacion a la admi <u>seleccionar</u> blicos 2013<br>Reclamacion a la admisión en centros públicos<br>Solicitud de inscripción en pruebas libres para la obtención del título de i aduado en ESO<br>Solicitud de inscripción en pruebas libres para la obtención del título de i aduado en ESO<br>Solicitud de inscripción en pruebas libres para la obtención del título de i aduado en ESO<br>Solicitud de inscripción en pruebas libres para la obtención del título de i aduado en ESO<br>Solicitud de inscripción en pruebas libres para la obtención del título de i aduado en ESO<br>Solicitud de inscripción en pruebas libres para la obtención del título de i aduado en ESO<br>Solicitud de inscripción en pruebas libres para la obtención del título de i aduado en ESO<br>Solicitud de inscripción en pruebas libres para la obtención del título de i aduado en ESO<br>Solicitud de inscripción en pruebas libres para la obtención del título de i aduado en ESO                                                                                                    |   |

5.- Hacemos clic en "Reclamaciones al proceso de admisión" y, después, en "Seleccionar".

| Tramitación por<br>Internet             | 특 원,                                                | Informa                   | ción sobre el trámite                               |                                 |                     |
|-----------------------------------------|-----------------------------------------------------|---------------------------|-----------------------------------------------------|---------------------------------|---------------------|
| Enviar solicitud<br>Trámites del centro | Т                                                   | rámite: Reclamacion a la  | admisión en centros públicos 2013                   |                                 |                     |
| Mis trámites                            |                                                     |                           |                                                     |                                 |                     |
| Mis datos                               | Pe                                                  | endiente de publi         | cación de convocatoria.                             |                                 |                     |
|                                         | Número total de egistros: 1                         |                           |                                                     |                                 |                     |
|                                         | Descripció                                          | Plazo<br>Presentación     | Personas que pueden<br>presentar la solicitud       | ¿Requiere<br>Firma Electrónica? | Anexos a<br>aportar |
|                                         | Reclama on a la admisión en cantros r<br>Seleccioni | ar /03/2014 -<br>/04/2014 | Padres de alumnos que quieran reclamar o<br>mayores | Sí                              | No                  |
|                                         |                                                     | 1                         |                                                     |                                 |                     |
|                                         |                                                     |                           |                                                     |                                 |                     |

Aparece, ahora, la pantalla de Selección del solicitante. Si se ha realizado solicitud de admisión para un alumno o una alumna aparecerá su nombre en ella.

6.- En este caso, pinchamos sobre el nombre del alumno o la alumna para quien realizamos la reclamación y, después, en "Seleccionar".

7.- Tras ello, aparece una pantalla en la que debemos elegir el Proceso de Admisión (enseñanzas obligatorias o Bachillerato) en el que participa el alumno o la alumna, una vez abierto el menú desplegable.

| Tramitación por                                                                             | Reclamacion a la admisión en centros públicos |
|---------------------------------------------------------------------------------------------|-----------------------------------------------|
| <ul> <li><sup>o</sup> Enviar solicitud</li> <li><sup>o</sup> Trámites del centro</li> </ul> | Proceso de admisión:                          |
| 9 Mis trámites                                                                              |                                               |
| • Mis datos                                                                                 | Por favor seleccione un proceso de admisión.  |
|                                                                                             |                                               |
|                                                                                             |                                               |

8.- En este momento vemos el formulario en el que los datos del o de la solicitante y de la persona que presenta la reclamación aparecerán ya rellenados. En dicho

formulario debemos ir cumplimentando la reclamación que corresponda (baremo provisional o adjudicación provisional).

- a. Marcar la causa de la reclamación.
- b. Explicar el motivo por el que se realiza la reclamación.
- c. Detallar la documentación que se aporta para justificar la reclamación.
- **d.** Una vez se complete todo, pulsamos el botón "aceptar" de la pantalla.

| <ul> <li>Tramitación por Internet</li> </ul> | Reclamacion a la admisión en centros públicos 🔷 🔷 📀                                                                               |
|----------------------------------------------|----------------------------------------------------------------------------------------------------|
| Enviar solicitud                             |                                                                                                    |
| Trámites del centro                          | Trámite:                                                                                                    |
|                                              |                                                                                                    |
| • Mis trámites                               |                                                                                                    |
| • Mis expedientes                            | Cumplimente la solicitud. Una vez haya terminado para continuar con la tramitación pulse sobre el botón 'Aceptar'                 |
| • Mis datos                                  | situado en el margen superior derecho de esta pantalla                                                                            |
|                                              | D./D <sup>3</sup> . con DNI/NIE/pasaporte , o en su nombre,                                                                       |
|                                              | D./D <sup>a</sup> . con DNI/NIE/pasaporte como padre, madre,                                                                      |
|                                              | tutor o tutora legal de la persona solicitante.                                                                                   |
|                                              | Presenta la siguiente reclamación para 'Baremo Provisional' del proceso de admisión de alumnado a 'Infantil, Primaria y Enseñanza |
| B4 Aunto                                     | Secundaria Obligatoria' por los siguientes motivos:                                                                               |
|                                              | I Hermanos matriculados en el centro                                                                                              |
|                                              | Tutores en el centro                                                                                                    |
| Z Comunicación                               | 🖾 Domicilio familiar                                                                                                    |
|                                              | 🖾 Domicilio laboral                                                                                                    |
| EVALUA                                       | 🗏 Renta per cápita de la unidad familiar                                                                                          |
| EXGENO                                       | Concurrencia de discapacidad                                                                                                    |
|                                              | 🖾 Familia numerosa                                                                                                    |
|                                              | Otros                                                                                                    |
|                                              |                                                                                                    |
| Aula Virtual                                 | Breve explicación del motivo por el que realiza la reclamación:                                                                   |
| Ano Anterior                                 |                                                                                                    |
|                                              |                                                                                                    |
| Aula Virtual                                 |                                                                                                    |
|                                              |                                                                                                    |
|                                              |                                                                                                    |
| Comunicación                                 | Por lo que adjunto la siguiente documentación:                                                                                    |
|                                              | adfa afasfd afadf                                                                                                    |
| Socrataría                                   |                                                                                                    |
| Virtual                                      |                                                                                                    |
|                                              |                                                                                                    |

9.- Se abrirá, de manera automática, una ventana que nos ofrecerá la posibilidad de adjuntar la documentación oportuna que justifique dicha reclamación. Los documentos a adjuntar deberán tener formato pdf, un máximo de 5 MB y en el nombre únicamente letras, números y el guion alto.

| etr                  |                                                                                                    | 1              |
|----------------------|----------------------------------------------------------------------------------------------------|----------------|
| Di Caluele           | Adjuntar documentos 🕹 😫                                                                                                    | 1              |
|                      | - Tamato mosimo del fichero a sobir 500.<br>- Tipo de ficheros admitidos para este trámite: PDF.                                                                                                    |                |
| Ferance<br>onc. B10  | Table à guard une a noi fonde la documente que deres ajuster de la biblio artícular en el la companie en la parte en la companie en la parte en la companie en la parte en la companie en la parte en la companie de la companie de la | e de tras nero |
| coto<br>noto<br>noto | Encoursents<br>Belocours rection a version seleccorrange<br>No havy documention adjuntos                                                                                                    | (30L0          |
| p.<br>Det Morar      |                                                                                                    | 1.053.0        |

En caso de no adjuntar la documentación de manera telemática, se deberá aportar de manera presencial en la secretaria del centro solicitado como 1ª opción.

10.- Después, el programa muestra un borrador de la reclamación que hemos cumplimentado. Debemos comprobar que todo está correcto. Si detectamos algún error podemos pulsar el botón "volver" y corregir la reclamación.

11.- A continuación es necesario pulsar el botón de firma para continuar con el proceso de tramitación.

| Tramitación por<br>Internet                                   | Resumen del proceso de teletramitación                                                                                                    |
|---------------------------------------------------------------|----------------------------------------------------------------------------------------------------|
| ° Enviar solicitud                                            | Su solicitud ha sido tramitada correctamente.                                                                                                    |
| <ul> <li>Iramites del centro</li> <li>Mis trámites</li> </ul> | RECLAMACIÓN                                                                                                    |
| o Mindatas                                                    | Dei conregistro electrónico de la solicitud teletramitada                                                                                                    |
|                                                               | Número de registro:     5595-01/04/2014 10/41/42       DATOS DEL TRÂMITE     Título:       Título:     Reclamacion a la admisión en centros públicos 2013       Nº Procedimiento:     Código SIACI: |
| 12 Tras ello, el                                              | programa nos mostrará nuestra reclamación va terminada                                                                                                    |

indicándonos el número de registro que posee.

Podremos pulsar el botón "impresora" de la parte superior derecha y se nos generará un documento en pdf que podremos imprimir o guardar en nuestro ordenador a modo de resguardo de la reclamación realizada.

13. Puede consultar la reclamación realizada en Papás entrando en Mis trámites Mis solicitudes.

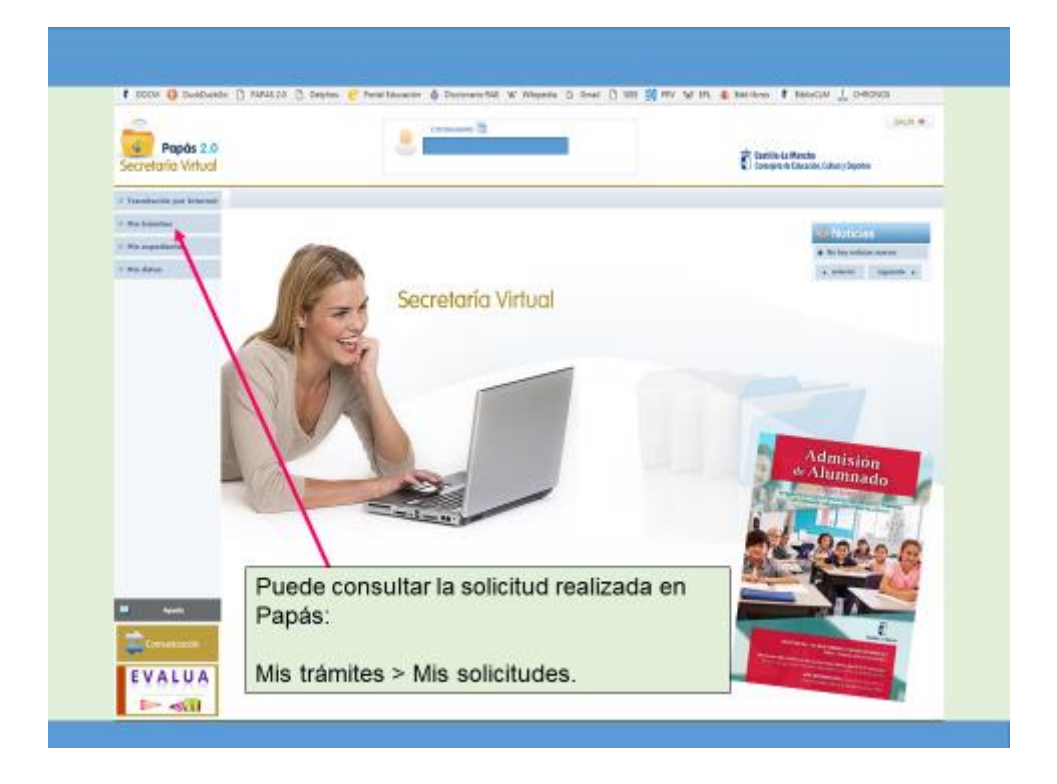